## BMスマート拡張機能ライセンスのご案内

ケージーエス株式会社

この度は、「BMスマート拡張機能ライセンス」をご購入いただき、誠に ありがとうございます。このライセンスは、以下に記載する、BM スマー トの拡張機能をご利用頂くためのライセンスです。BMスマート(BMS16, BMS40)本体にインストールしてご使用ください。

このライセンスは、一度インストールすれば、BMスマートの今後のフ アームウェアバージョンでも、拡張機能をご利用頂けます。なお、このS Dカードは、ライセンスのインストール、およびアンインストールをする 際に必要となります。その他で必要になることはありませんので、大切に 保管してください。

#### 1 BMスマートの拡張機能について

BM スマートには、次の拡張機能があります。

最新ファームウェアでサポートする拡張機能については、当社ホームペー ジをご参照ください。

\*Ver1.2 2017/10/12 リリースの拡張機能:

① マイクロソフトオフィス (ワード・エクセル・パワーポイント) データの閲覧機能。

② PDFデータの閲覧機能。

# 2 ライセンスのインストール方法について

本機に、「BMスマート拡張機能ライセンス」をインストールするには、 次のように操作します。

①本機の前面SDスロットに、「BMスマート拡張機能ライセンスSD」を 挿入します。

②次のコマンドを実行します。

メインメニュー → ヘルプ → BMスマート拡張機能ライセンスのイン ストール

すると、ライセンスが自動的にインストールされます。ライセンスをアン インストールする場合も、同じライセンスSDを挿入して、上記のコマン ドを実行してください。

③ライセンスを確認するには、次のコマンドを実行します。

メインメニュー → ヘルプ → バージョン情報

すると、「本機の情報」ウィンドウが開き、その中に、拡張機能ライセンス のインストールの有無が表示されます。

## 3 ご利用上の注意事項

①このSDカードが読取り専用になっていると、拡張機能ライセンスのインストール/アンインストールはできません。インストール、アンインストールを行う前に、SDカードのロックキー(スライドスイッチ)が、端子側(書込み許可)になっていることをご確認ください。

②ライセンスファイルは、誤って削除してしまった場合の他、ファイル名 を変更や、保存場所を移動しても無効になります。このようなトラブルを 避けるため、このSDカードは、他のデータの保存などに流用しないでく ださい。

## 4 ライセンスについての良くある質問

**Q**: ワードやエクセル、パワーポイントのファイルを開くと、以下のような メッセージが出ます。

「この機能は、ライセンスが必要な拡張機能の一部です。残りのお試し期 間は、〇〇日です。

使い勝手をご確認ください。また、BMスマート拡張機能ライセンスについては、ケージーエス株式会社までお問い合わせください。

TEL:0493-72-7311 続行するには、エンターキーを押してください。」

A: ライセンスがインストールされておらず、お試しモードで動作してい ます。ライセンス SD を利用して、ライセンスをインストールしてくださ い。

**Q**: このライセンスの対象機能を利用するには、どのように操作すればよいですか?

A: メインメニュー、またはテキスト編集プログラムのファイルメニューの開くコマンドを実行し、目的のファイルを選択してください。

この機能で利用できるデータ形式について、詳しくは、「ブレイルメモスマートユーザーズガイド」の、以下の項をご参照ください。

「4.3.1 テキスト編集で利用できるファイル形式」(記載場所は、今後変更される可能性があります)

以上

お問い合わせ先

ケージーエス株式会社 〒355-0321 埼玉県比企郡小川町小川 1004 TEL 0493-72-7311 FAX 0493-72-7337 Email info1@kgs-jpn.co.jp